## Phương thức hiển thị Thông báo cấp thị thực (Thông qua Cơ quan đại diện xin cấp thị thực)

Khi làm thủ tục lên máy bay tại sân bay, "Thông báo cấp thị thực" cần phải được hiển thị trên màn hình điện thoại di động, ipad v.v. mà bạn cầm. Màn hình "Thông báo cấp thị thực" sẽ hiển thị đồng hồ đếm ngược ở phía trên bên phải (Đây là minh chứng cho tính hiệu lực của Thông báo cấp thị thực). Bạn nhận Thông báo cấp thị thực dưới dạng PDF từ Cơ quan đại diện xin cấp thị thực, quét mã QR và hiển thị "Thông báo cấp thị thực". Mời tham khảo như dưới đây về phương thức hiển thị.

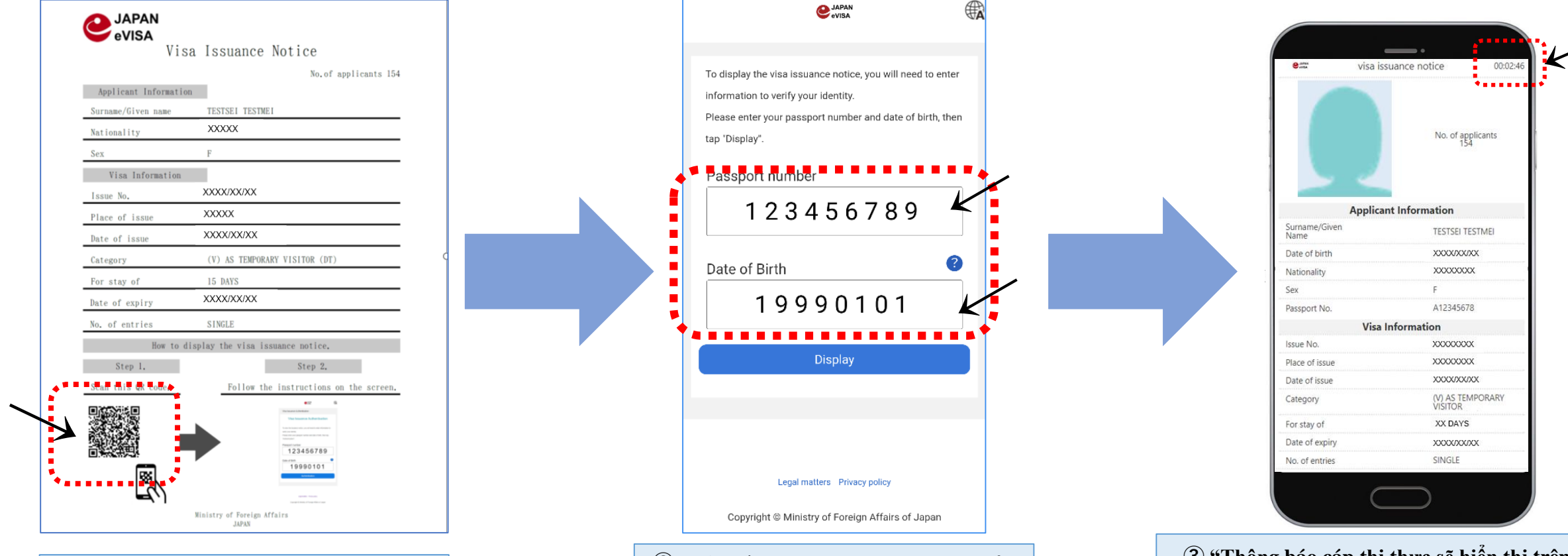

 Hãy quét mã QR ở phía dưới, bên trái của Thông báo cấp thị thực nhận được từ Cơ quan đại diện xin cấp thị thực. (2) Khi quét mã QR, trang web như trên sẽ hiện lên màn hình. Sau khi nhập số hộ chiếu và ngày tháng năm sinh, hãy ấn vào nút "Display". 3 "Thông báo cáp thị thực sẽ hiển thị trên màn hình điện thoại di động, ipab v.v. Hãy xác nhận chắc chắn rằng đồng hồ đếm ngược có hiển thị ở phía trên bên phải màn hình.